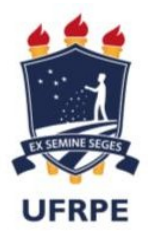

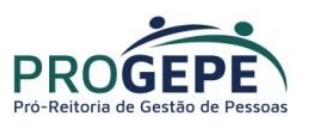

Atualização de dados pessoais pelo SouGov.br

Os dados pessoais que podem ser atualizados pelo aplicativo SouGov.br são:

- E-mail
- Telefone
- Endereço
- Estado Civil

Siga as orientações e veja como é simples atualizar dados pessoais, telefone e e-mail no aplicativo SouGov.br:

1º) Na tela inicial do aplicativo, clique em "Meu Perfil":

| 3 <b>6</b> 6                                   |                       | ∦ 😤 ₄∥ 52% 🖬 07:33    |  |  |
|------------------------------------------------|-----------------------|-----------------------|--|--|
| ≡ <b>SOU</b><br>gov.br                         |                       | •                     |  |  |
| Olá !                                          |                       |                       |  |  |
| Órgão - Uorg - Matrícula                       |                       | ~                     |  |  |
| Cargo                                          |                       |                       |  |  |
| Contracheque   Feve<br>Resumo do último contra | reiro 2021<br>acheque | Ø                     |  |  |
| Bruto                                          | Descontos             | Líquido               |  |  |
|                                                |                       | Meus Contracheques >  |  |  |
| Auto Atendimento<br>Aqui você tem informaç     | ão a hora que quiser! |                       |  |  |
| Consignação                                    | Rendimentos<br>IRPF   | Férias                |  |  |
|                                                |                       | Ver todas as opções 🗲 |  |  |
| Solicitações                                   |                       |                       |  |  |
|                                                | ê                     |                       |  |  |
|                                                |                       |                       |  |  |

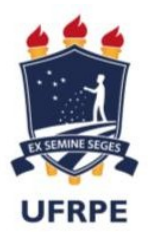

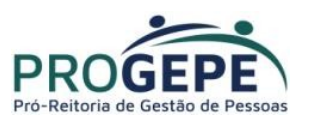

**2º)** Para alteração de dados pessoais, selecione a opção "Meus Dados Pessoais", clique na canetinha e faça as alterações desejadas:

| 6 <b>6</b> 6               | ≉ 😤 ₄া 23% 🖬 09:30 | 🖬 💭 🎯 \cdots                              | 🗱 🗟 .սl 77% 🛢 11:09             |
|----------------------------|--------------------|-------------------------------------------|---------------------------------|
| < Meu Per                  | rfil               | < Outros                                  | Dados Pessoais                  |
| A                          | 8                  | UF de nascimento<br>PE<br>Grupo Sanguíneo | Raça/Cor<br>PARDA<br>Fator RH   |
| Meus Contatos              | >                  | A<br>Estado Civil<br>CASADO               | POSITIVO (+)                    |
| Meus Dados Pessoais        | >                  | Data de Nascimento                        | Naturalidade                    |
| Meus Dados Funcionais      | >                  | 11/07/1967                                | PERNAMBUCO                      |
| Meus Dependentes           | >                  | Sexo                                      | Nacionalidade                   |
| Inconsistências Cadastrais | >                  | FEMININO                                  | BRASILEIRO NATO                 |
|                            |                    | Primeiro Emprego<br>01/03/2001            | Escolaridade<br>ENSINO SUPERIOR |
|                            |                    | Nome da Mãe                               |                                 |
| <b>À</b>                   | <b>N</b>           |                                           |                                 |
| Início Solicitações        | Ajuda Meu Perfil   | Início Solici                             | tações Ajuda Meu Perfil         |

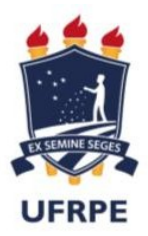

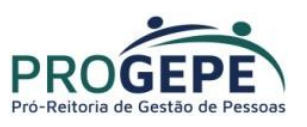

**3º)** Para alterar o seu e-mail ou o seu telefone, clique em "'Meu Perfil" e em "Meus Contatos" :

| <b>88</b>                                                       | ՝ ฿ 😤 ∡ան 52% 🖬 07:33 | <b>•••</b>                 | \$ 😤 📶 23% 🗎 09:30 |
|-----------------------------------------------------------------|-----------------------|----------------------------|--------------------|
| ≡ <b>SOU</b><br>gov.br                                          | ¢                     | < Meu Perfil               |                    |
| Olá I!<br>Órgão - Uorg - Matrícula                              | 2                     | A                          | 8                  |
| Cargo                                                           | ×                     | Meus Contatos              | * *                |
| Contracheque   Fevereiro 2021<br>Resumo do último contracheque  | Ø                     | Meus Dados Pessoais        | >                  |
| Bruto Descontos                                                 | Líquido 🥥             | Meus Dados Funcionais      | >                  |
|                                                                 | Meus Contracheques >  | Meus Dependentes           | >                  |
| Auto Atendimento<br>Aqui você tem informação a hora que quiser! | <b>Férias</b>         | Inconsistências Cadastrais | >                  |
| 0-ll-ll-c <sup>#</sup> -c                                       | Ver todas as opções 🗲 |                            |                    |
| Solicitações                                                    | Meu Perfil            | Início Solicitações Aju    | ida Meu Perfil     |

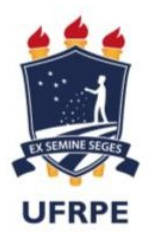

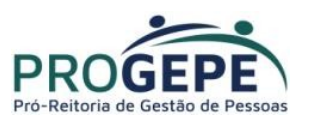

a) Para alteração de telefone:

Clique na canetinha para fazer a atualização, insira a informação a ser alterada e depois clique no botão "Salvar":

| ©₽⊟                                                                                  |                    | \$ 🕅 ⊿  81% 🖬 15:52 | ⊙⋈⊟                                                     |              | \$ இ.a  79%∎ 10 | 5:00 |
|--------------------------------------------------------------------------------------|--------------------|---------------------|---------------------------------------------------------|--------------|-----------------|------|
| <                                                                                    | Meus Contatos      |                     | <.                                                      | Telefo       | ne              |      |
| Telefones<br>Fixo<br>(61)<br>Celular<br>(61) 9<br>Emails<br>Institucional<br>Pessoal |                    |                     | Fixo<br>DDD *<br>61<br>Celular<br>DDD *<br>61<br>Voltar | Telefone *   | Calvar          |      |
| Início                                                                               | Solicitações Ajuda | Meu Perfil          | Início                                                  | Solicitações | Ajuda Meu Perfi |      |

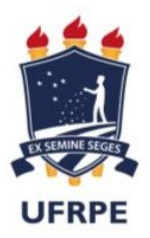

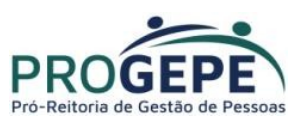

**b)** para alteração de e-mail pessoal ou institucional:

Clique na canetinha para fazer a atualização, insira a informação a ser alterada e depois clique no botão "Salvar":

| ᠑루▣                                                                                  |                    | \$ 🕏 .∉ 81% 🗎 15:52 | 0 = m                                                              |                 | \$ 🕱 .∉ 79% 🖬 15:59 |
|--------------------------------------------------------------------------------------|--------------------|---------------------|--------------------------------------------------------------------|-----------------|---------------------|
| <                                                                                    | Meus Contatos      |                     | <                                                                  | Emails          |                     |
| Telefones<br>Fixo<br>(61)<br>Celular<br>(61) 9<br>Emails<br>Institucional<br>Pessoal |                    |                     | Não possuo emai   Email Institucional *   Email pessoal *   Voltar | I institucional | Salvar              |
| Inicio                                                                               | Solicitações Ajuda | Meu Perfil          | Início Soliv                                                       | itações Ajuda   | Meu Perfil          |

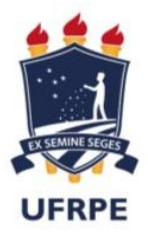

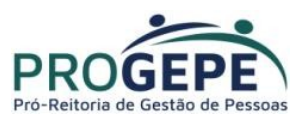

**4º)** Para confirmar a alteração de e-mail, é necessário que você informe o código que foi enviado para o seu e-mail. Após inserir o código no campo indicado, clique em "Confirmar":

| ©⊟⊠…                                 |                                                                                 | * *                                                                                | 🗚 73% 🖹 16:24                                    |
|--------------------------------------|---------------------------------------------------------------------------------|------------------------------------------------------------------------------------|--------------------------------------------------|
| Cor                                  | nfirmar alter                                                                   | ação de ema                                                                        | ail                                              |
| Dados da altera                      | ição:                                                                           |                                                                                    |                                                  |
| Email pessoal:                       |                                                                                 |                                                                                    |                                                  |
| Anterior:<br>Novo:                   |                                                                                 |                                                                                    |                                                  |
| validar a altera<br>mail, a alteraçã | Foi enviado u<br>@ECONOMIA<br>ação de e-mail. Ca<br>o deve ser realizad<br>Pess | m e-mail para<br>A.GOV.BR com um<br>iso não possua ao<br>da em sua Unidad<br>soas. | código para<br>cesso a este e-<br>e de Gestão de |
| L,                                   | nsira o código rec                                                              | ebido no seu ema<br>- 🔶                                                            | il:                                              |
|                                      | Reenvia                                                                         | r Código                                                                           |                                                  |
| (                                    | Cancelar                                                                        | Confirmar                                                                          | <                                                |
|                                      | Solisitações                                                                    | Alusta                                                                             | Mau Darfi                                        |

**5º)** Caso não receba o código, no e-mail indicado na mensagem, registre um acionamento através do endereço <u>https://portaldeservicos.economia.gov.br/atendimento/</u> ou entre em contato com a unidade de gestão de pessoas do seu órgão para solicitar a alteração.

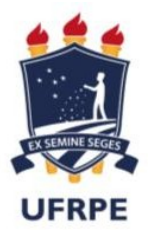

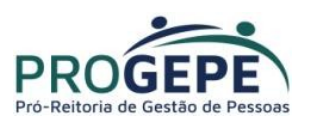

 Caso não saiba qual é a sua unidade de gestão de pessoas, clique nas linhas ao lado do nome "Sougov.br", que aparecerá a opção "Localizar Unidade de Gestão de Pessoas", basta clicar e você terá as informações e o contato:

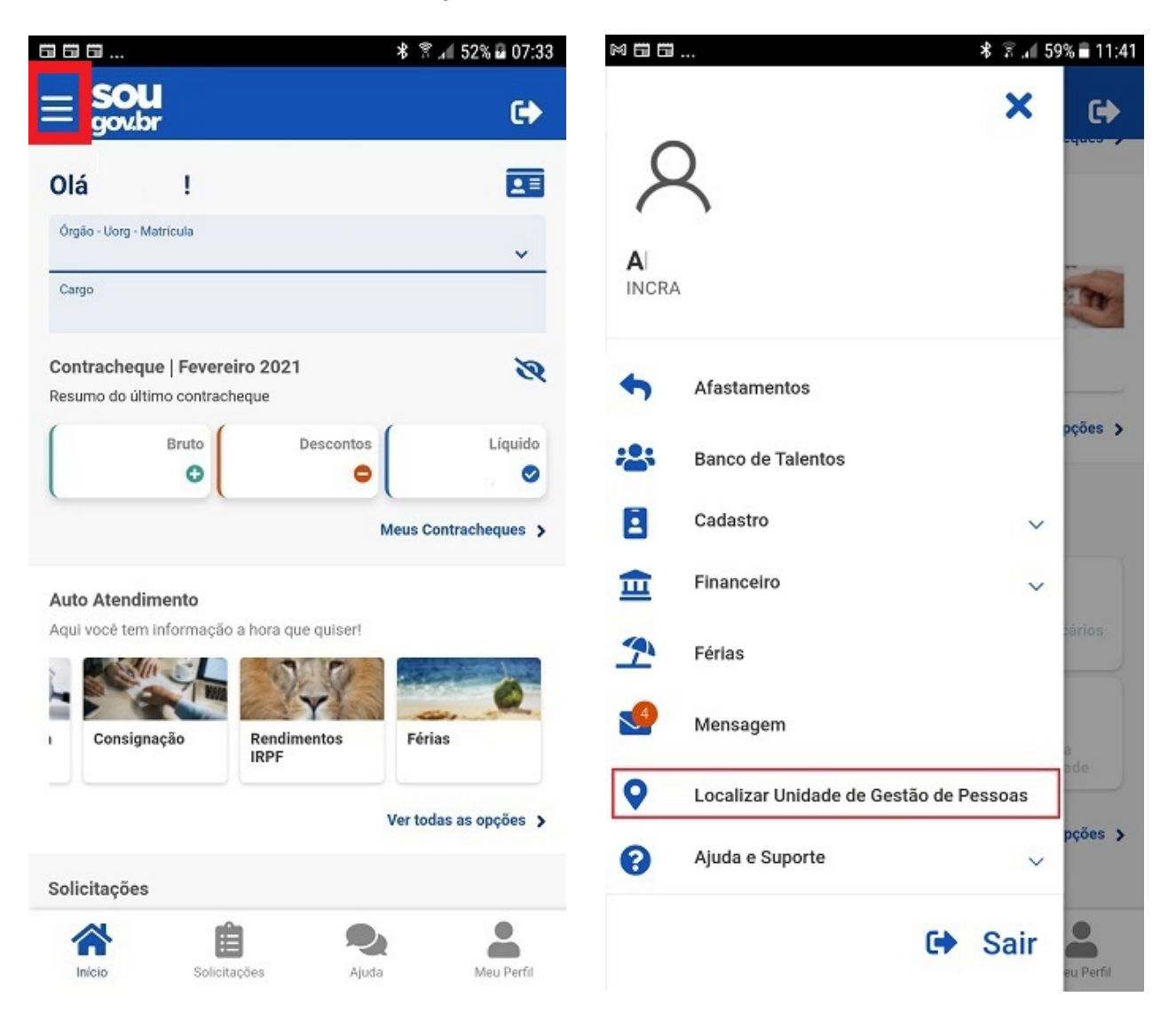

Para solicitar o desbloqueio de acesso, alteração de dados ou qualquer problema relacionado à plataforma Login Único(GOV.BR), orientamos que registre seu acionamento através do endereço https://portaldeservicos.economia.gov.br/atendimento/